#### Enter T-code FAGLL03

| SA         | P Easy Access | - | User m  |
|------------|---------------|---|---------|
| $\bigcirc$ | FAGLL03       | • | ) « 🗐 I |

## Enter

### Select the variant for revenue

| Program Edit | Goto System Help      |          |                 |          |  |
|--------------|-----------------------|----------|-----------------|----------|--|
|              | Variants              | •        | <u>G</u> et     | Shift+F5 |  |
|              | User Variables        |          | Display         |          |  |
| G/L Account  | Selection Screen Help | Shift+F6 | Delete          |          |  |
| 🕼 🎼 🖬 🔳 👘    | <u>B</u> ack          | F3       | Save as Variant | Ctrl+S   |  |

Be sure the "created by" field is blank, and enter the variant for revenue - OFRACCRUALR

| /ariant           | OFRWELAPSE |          |
|-------------------|------------|----------|
| invironment       |            | <b></b>  |
| Created by        |            | <u>_</u> |
| Changed by        |            | <b></b>  |
| Driginal language |            | <u>_</u> |
|                   |            |          |
|                   |            | Œ        |
|                   |            |          |

# 🕒 Execute.

The variant has populated the relevant revenue codes (excluding federal revenue which will be accrued from the grant schedule) and layout (/OFRACCRUAL).

| • «                         |                     | 🖻 🕲 🕼 🗆 11 12 12 12 1 1 🖸 🖾 1 🕲 🚔 |  |
|-----------------------------|---------------------|-----------------------------------|--|
| G/L Account Line Iten       | Display G/L Vie     | liew                              |  |
| 🕼 🔁 🔝 😹 Active 📫 Ch         | oose Ledger 🛛 Entry | ry View Data Sources              |  |
| G/L account selection       |                     |                                   |  |
| G/L account                 | 40000000            | to 49999999                       |  |
| Company code                | SOHS                | to 🛃                              |  |
| Selection using search help |                     |                                   |  |
| Search help 30              |                     |                                   |  |
| Search string               |                     |                                   |  |
| Search help                 |                     |                                   |  |
| Line Item Selection         |                     |                                   |  |
| Status                      |                     |                                   |  |
| O Open Items                |                     |                                   |  |
| Open at Key Date            | 06/21/2017          |                                   |  |
| O Geared Items              |                     |                                   |  |
| Clearing Date               |                     | to 😭                              |  |
| Open at Key Date            |                     |                                   |  |
| • Al Items                  |                     |                                   |  |
| Posting Date                |                     | to 🔄                              |  |
| Туре                        |                     |                                   |  |
| Ledger                      | OL                  |                                   |  |
|                             |                     |                                   |  |
| List Output                 |                     |                                   |  |
| Layout                      | /OFRACCRUAL         |                                   |  |
|                             |                     |                                   |  |

### Enter the dynamic selection criteria

Choose dynamic selections.

| G/L Account Line                                                                                                    | Item Display   | G/L View     |              |   |
|----------------------------------------------------------------------------------------------------|----------------|--------------|--------------|---|
| <ul> <li>Image: A state of the state of the state of</li></ul> | 🔹 « 📙   😪 🄇    | ) 😡 I 🖨 II 😥 | 12222        | - |
| G/L Account Line                                                                                                    | e Item Display | G/L View     |              |   |
|                                                                                                    | Choose Ledger  | Entry View   | Data Sources |   |
| G/L account selection                                                                                                    |                |              |              |   |
| G/L account                                                                                                    | 40000          | 000 t        | o 49999999   |   |
| Company code                                                                                                    | SOMS           | t            | o            |   |

Complete the Business Area field. The report can be generated for the business area, or it can be run for a particular fund. (If the report is run for the entire business area, it can then be sorted and/or filtered in Excel for a particular fund.)

| Single Values Only 🛛 👫 New Fi | eld Select | ion 🚺 |    |         |   |
|-------------------------------|------------|-------|----|---------|---|
| ynamic selections             |            |       |    |         |   |
| G/L Account Line Items        |            |       |    |         |   |
| Fiscal Year                   |            | 2023  | to |         | C |
| Document Type                 | ≠          | ZQ    | to |         | Ċ |
| Posting Period                |            | 1     | to | 2       | Ċ |
| General Ledger Line Items     |            |       |    |         |   |
| Fiscal Year                   |            | 2023  | to |         | Ċ |
| Posting period                |            | 1     | to | 2       | Ċ |
| Business Area                 | [×]        | *     | to |         | Ċ |
| Fund                          | [×]        | *     | to |         | Ċ |
| Budget Period                 |            | 2022  | to | 2022-A2 |   |

Logic for the selection criteria:

- Fiscal Year new fiscal year that began July 1
- Posting Period 1 for July
- Budget Period old budget year (only accrue transactions related to the year ended June 30)
- Document Type exclude ZQ transactions (cash moves between budget years during lapse)

Save the dynamic selections.

| Free Selection                          |         |         |         |          |
|-----------------------------------------|---------|---------|---------|----------|
| > 🖉 🖉 🖉                                 | 8 ahh 6 | 11 II I | * 📀 🗔 💭 |          |
| Tree Selection                          |         |         |         |          |
| Single Values Only 🛛 📇 New Field Select | tion 👔  |         |         |          |
| ynamic selections                       |         |         |         |          |
| G/L Account Line Items                  |         |         |         |          |
| Fiscal Year                             | 2023    | to      |         | <b></b>  |
| Document Type ≠                         | ZQ      | to      |         | <b></b>  |
| Posting Period                          | 1       | to      | 2       | 1        |
| General Ledger Line Items               |         |         |         |          |
| Fiscal Year                             | 2023    | to      |         | <b></b>  |
| Posting period                          | 1       | to      | 2       | <u>_</u> |
| Business Area [x]                       | *       | to      |         | 1        |
| Fund [x]                                | *       | to      |         | <u></u>  |
| Budget Period                           | 2022    | to      | 2022-A2 | -        |

# Execute the report

|   |        |        | <b>=</b> • | Activo | Choor   | - Todgor | 38 Rot | The state | Doto C  |
|---|--------|--------|------------|--------|---------|----------|--------|-----------|---------|
| A |        |        |            | ACLIVE | CHOOS   | e redger |        | iy view   | Data S  |
| - | G/L ac | count  | select     | ion    |         |          |        |           |         |
|   | G/L a  | accoun | t          |        | 4000000 | 0 t      | o 420  | 99999     | 2       |
|   | Compa  | uny co | de         |        | SOMS    | t        | 0      |           | <b></b> |

# Exporting the reports to Excel

| Ref    | resh |          |                 |          | - |
|--------|------|----------|-----------------|----------|---|
| Exp    | ort  | •        | Word Processing | Shift+F5 |   |
| Sen    | id   | Shift+F8 | Spreadsheet     | Shift+F4 |   |
| Exit   |      | Shift+F3 | Local File      | F9       |   |
| L Acco | ount | *        | _               |          | - |

You will be prompted to choose a location and file name to save the file. From Excel you can sort, filter, total, or print the report to assist in your review of the data.